## Manual de Instalação da Assinatura Digital para RPV Eletrônica Creta / Jurisdição Delegada

Requisitos de Sistema:

- Navegador Internet Explorer 6, 7 ou 8.
- Sistema Operacional Windows XP, Vista ou 7 (Seven) 32 bits
- Leitora de Cartões GemPC Twin

**ATENÇÃO**: A Assinatura Digital só funciona no ambiente descrito acima. Caso tenha dificuldade para usar este documento, solicite ajuda de uma pessoa do setor de Informática.

## Procedimentos para Instalar o SafeSign:

 Entre no site da Certisign no seguinte endereço: <u>http://www.certisign.com.br/atendimento-suporte/downloads/leitoras/windows</u>
Clique no link "Instalar SafeSign" e efetue o download deste programa.

| Instale o SAFESIGN                        |          |          |
|-------------------------------------------|----------|----------|
| SafeSign - Gerenciador Criptográfico      | Download | Manual   |
| Para Windows 8-7-Vista-XP-2000 de 32 bits | 8        | <u>×</u> |

3) Execute o programa com privilégio de administrador do Windows. Ao apresentar a tela de instalação, avance as telas clicando no botão "Avançar" até

chegar na tela que terá o botão "Instalar". Não é necessário mudar as opções adicionais deste programa.

# Procedimentos para Instalar o CAPICOM:

 Entre no site da Microsoft no seguinte endereço: <u>http://www.microsoft.com/pt-br/download/details.aspx?id=25281</u>
Clique no botão "Fazer Download" e efetue o download deste programa.

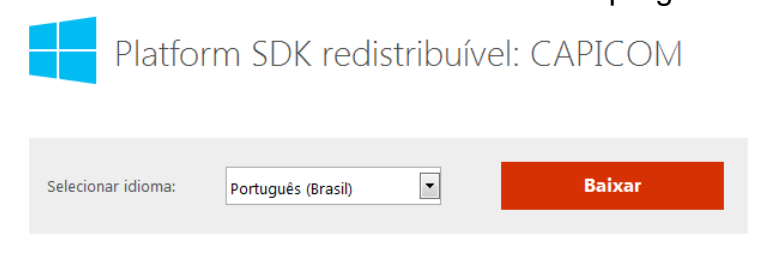

Este download contém os arquivos redistribuíveis para CAPICOM 2.1.0.1 e exemplos de uso. O CAPICOM pode ser usado para assinar dados digitalmente, assinar código, verificar assinaturas digitais, ocultar dados para privacidade, analisar dados, criptografar/descriptografar dados e mais.

3) Execute o programa com privilégio de administrador do Windows. Ao apresentar a tela de instalação, avance as telas clicando no botão "Next" até chegar

na tela que terá o botão "Install". Não é necessário mudar as opções adicionais deste programa.

## Procedimento de Configuração do Internet Explorer:

1) Abra o navegador Internet Explorer.

2) Desabilite o Modo de Exibição de Compatibilidade através do menu Ferramentas >> Modo de Exibição de Compatibilidade. O ícone da função tem que ficar <u>conforme imagem abaixo</u>.

|       |        | 🔻 🔝 👻 🖃 🖶 👻 Página 👻 Segurança 🕇 Ferra                                                                              | amentas 🔻 🚺 | <b>)</b> - |
|-------|--------|----------------------------------------------------------------------------------------------------|-------------|------------|
|       |        | Diagnosticar Problemas de Conexão<br>Reabrir Última Sessão de Navegação                                             | E           | 2          |
|       | :<br>  | Bloqueador de Pop-ups<br>Gerenciar Complementos                                                                     | ► X         | Ĩ          |
|       |        | Trabalhar Offline                                                                                                   |             |            |
|       |        | Modo de Exibição de Compatibilidade                                                                                 |             |            |
| erais | 7      | Configurações do Modo de Exibição de Compatibilidade<br>Tela Inteira<br>Barras de Ferramentas<br>Barras do Explorer | F11<br>•    |            |
|       | <br>k> | Ferramentas para Desenvolvedores<br>Sites Sugeridos                                                                 | F12         |            |
|       | 2      | Opções da Internet                                                                                                  |             |            |

3) Entre no menu "Ferramentas" e escolha a opção "Opções da Internet". Entre na aba "Segurança".

| Conexoes                                                 | Pro                                                                                                    | gramas                                                                                                | Avançadas                                                                                   |
|----------------------------------------------------------|----------------------------------------------------------------------------------------------------|----------------------------------------------------------------------------------------------------|---------------------------------------------------------------------------------------------|
| Geral                                                    | Segurança                                                                                                    | Privacidade                                                                                           | Conteúd                                                                                     |
| ecione uma zor                                           | na para exibir ou alte                                                                                                    | rar as configuraçõe:                                                                                  | s de segurança.                                                                             |
| Interne                                                  | t .                                                                                                    |                                                                                                    |                                                                                             |
| Esta zona                                                | a destina-se a sites d                                                                                                    | la                                                                                                    | Sites                                                                                       |
| - FICU                                                   |                                                                                                    |                                                                                                    |                                                                                             |
| - Ap<br>- Pe<br>inse<br>- Co<br>Z Habilitar Mode         | o propriado para a mai<br>ergunta antes de bai<br>eguro<br>ontroles ActiveX não<br>o Protegido (requer a                  | oria dos sites<br>xar conteúdo poten<br>assinados não serão<br>a reinicialização do Ir                | cialmente<br>o baixados<br>nternet Explorer)                                                |
| - Ar<br>- Pe<br>inse<br>- Co<br>I Habilitar Mode         | propriado para a mai<br>ergunta antes de bai<br>eguro<br>ontroles ActiveX não<br>o Protegido (requer a<br><u>Nível pe</u> | oria dos sites<br>xar conteúdo poten<br>assinados não serão<br>a reinicialização do Ir<br>rsonalizado | cialmente<br>o baixados<br>nternet Explorer)<br>Nível gadrão                                |
| - Ar<br>- Ar<br>- Pe<br>inse<br>- Cr<br>2 Habilitar Mode | o orporiado para a mai<br>ergunta antes de bai:<br>iguro<br>ontroles ActiveX não<br>o Protegido (requer a<br>Nível per    | oria dos sites<br>xar conteúdo poten<br>assinados não serão<br>a reinicialização do Ir<br>rsonalizado | cialmente<br>o baixados<br>nternet Explorer)<br>Nīvel <u>p</u> adrão<br>o de todas as zonas |

4) Clique em "Sites confiáveis" e depois clique no botão "Sites".

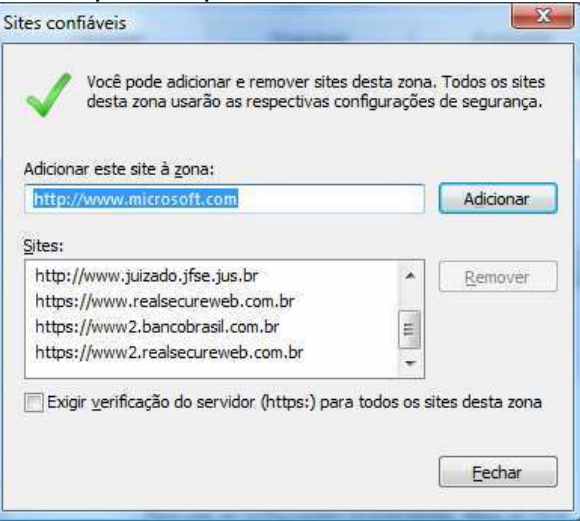

5) Coloque o endereço do Sistema Creta no campo "Adicionar este site à zona" de acordo com sua Seção Judiciária na tabela abaixo. Lembre-se de desmarcar

a opção "Exigir verificação do servidor (https:) para todos os sites desta zona". Depois de adicionar o site

| SEÇÃO<br>JUDICIÁRIA | SITE PARA ADICIONAR             |
|---------------------|---------------------------------|
| JFSE                | https://wwws.jfse.jus.br/       |
| JFAL                | http://jef.jfal.jus.br/         |
| JFPE                | http://creta.jfpe.jus.br/       |
| JFPB                | https://jefvirtual.jfpb.jus.br/ |
| JFRN                | http://200.217.210.182/         |
| JFCE                | http://wwws.jfce.jus.br/        |

#### Procedimento de Teste do Certificado:

1) Depois de executados todos os procedimentos acima, acesse o link abaixo de acordo com sua seção judiciária:

| SEÇÃO<br>JUDICIÁRIA | LINK                                                          |
|---------------------|---------------------------------------------------------------|
| JFSE                | https://wwws.jfse.jus.br/cretase/certificado/testar.wsp       |
| JFAL                | http://jef.jfal.jus.br/cretaal/certificado/testar.wsp         |
| JFPE                | http://creta.jfpe.jus.br/cretape/certificado/testar.wsp       |
| JFPB                | https://jefvirtual.jfpb.jus.br/cretapb/certificado/testar.wsp |
| JFRN                | http://200.217.210.182/cretarn/certificado/testar.wsp         |
| JFCE                | http://wwws.jfce.jus.br/cretace/certificado/testar.wsp        |

2) Ao acessar o link do quadro acima, aparecerá a tela de teste de certificado, mas antes aparecerá a tela abaixo. Responda com "Yes".

| This Web site needs access to digital certificates on this computer.<br>NARNING: By allowing access to your certificates, this Web site will also gain<br>access to any personal information that are stored in your certificates.<br>To you want this Web site to gain access to the certificates on this computer now? | 21.27.2 <b>6</b> .27.77.25.25.2             |                                                                                                    |
|----------------------------------------------------------------------------------------------------|---------------------------------------------|----------------------------------------------------------------------------------------------------|
| WARNING: By allowing access to your certificates, this Web site will also gain<br>access to any personal information that are stored in your certificates.<br>Do you want this Web site to gain access to the certificates on this computer now?                                                                         | This Web site needs a                       | ccess to digital certificates on this computer.                                                                     |
| to you want this Web site to gain access to the certificates on this computer now?                                                                                                    | VARNING: By allowin<br>ccess to any persona | g access to your certificates, this Web site will also gain<br>al information that are stored in your certificates. |
|                                                                                                    | Do you want this Web                        | site to gain access to the certificates on this computer now                                                        |
|                                                                                                    |                                             |                                                                                                    |
|                                                                                                    |                                             |                                                                                                    |

3) Aparecerá a tela abaixo. Mostrando o certificado, que neste caso, é o certificado de WILIAM FRANCISCO ALVES. Caso não apareça de imediato o nome

contido no certificado, certifique-se que o leitor esteja ligado ao computador e com o cartão inserido, e depois clique em "Selecionar". Uma vez

selecionado o certificado, clique no botão "Assinar" para fazer um teste de assinatura digital. Aparecerá uma caixa de confirmação de criação de assinatura

digital. Marque a caixa "Do not show this dialog box again" e clique em "Yes". Aparecerá outra caixa pedindo a senha do cartão (código PIN). Informe e clique em OK.

| Teste de Certificado Digital usando CAPI | COM da Microsoft - Windows Internet Explorer                                                                                                  | . 0 <u>- X</u> - |
|------------------------------------------|----------------------------------------------------------------------------------------------------|------------------|
| http://wwl.jfpe.gov.br/c                 | retape/certificado/testar.html 👻 💀 🦗 🗶 🚰 Google                                                                                               | ρ.               |
| 🔶 Favoritos 🛛 🚖 🔳 Gestor 🖉 Java A        | PI 🗯 JSDebug 😹 Mon 🥌 Systran 🔊 Tut. Java 😹 WI2 Loc 😹 WI3 Loc 🕷 WI3 Fat                                                                        | »»               |
| Teste de Certificado Digital usando CAP  | ICOM da                                                                                                    | ntas 🕶 🔞 🕶       |
|                                          |                                                                                                    | *                |
| Teste de                                 | e Certificado Digital usando CAPICOM da Microsoft                                                                                             |                  |
| Certificado:                             |                                                                                                    |                  |
| Ceruicado.                               | Selecionar                                                                                                    |                  |
| Texto para                               | Isto é um texto de exemplo.                                                                                                    |                  |
| assinar:                                 |                                                                                                    |                  |
|                                          |                                                                                                    |                  |
|                                          |                                                                                                    |                  |
|                                          |                                                                                                    |                  |
| Assinatura                               | · · · · · · · · · · · · · · · · · · ·                                                                                                    |                  |
| Digital:                                 |                                                                                                    |                  |
|                                          |                                                                                                    |                  |
|                                          |                                                                                                    |                  |
|                                          |                                                                                                    |                  |
|                                          |                                                                                                    |                  |
|                                          | Assinar                                                                                                    |                  |
| (                                        |                                                                                                    |                  |
| Concluído                                | 💰 🖌 Sites confiáveis   Modo Protegido: Desativado 🌾 👻 🎕                                                                                       | 100% -           |
|                                          | 1991 - 1971 - 1977 - Martin State - Martin State - 1978 - 1978 - 1978 - 1978 - 1978 - 1978 - 1978 - 1978 - 1978                               |                  |
| Security Alert                           | X                                                                                                    |                  |
|                                          |                                                                                                    |                  |
| This Web site                            | needs to create a digital signature using your private key.                                                                                   |                  |
| WARNING: A<br>The Web site               | lowing an untrusted Web site to use your private key is a security risk.<br>could use your private key to compromise protected data or assume |                  |
| your identity.                           | is Web at the standard strandard and a                                                                                                    |                  |
| Do you want tr                           | his web site to create the signature now ?                                                                                                    |                  |
| Do not sho                               | w this dialog box again.<br>It this check box, any Web pages within this site will be able to create                                          |                  |
| digital sign<br>again whe                | atures without prompting you again. However, you will be prompted                                                                             |                  |
|                                          |                                                                                                    |                  |
|                                          | Yes No                                                                                                    |                  |
|                                          |                                                                                                    |                  |
|                                          |                                                                                                    |                  |
| In                                       | troduzir PIN                                                                                                    |                  |
|                                          | ara efetuar logon em "Identidade "OAB""                                                                                                    |                  |
|                                          |                                                                                                    |                  |
| Ir                                       | ntroduzir PIN:                                                                                                    |                  |
| 3                                        | ✓ O comprimento mínimo do PIN é 4 bytes                                                                                                    |                  |
|                                          | 🖉 O comprimento máximo do PIN é 8 bytes                                                                                                    |                  |
|                                          |                                                                                                    |                  |

4) O procedimento se finalizará quando aparecer no campo "Assinatura Digital" um conjunto de caracteres com mostrado na tela abaixo:

| Feste de Certificado Digital usando CAPIC   Image: mail to be address of the set of the set of the | COM da Microsoft - Windows Internet Explorer                                                                                                    |                                       | × العار<br>+ م |
|----------------------------------------------------------------------------------------------------|----------------------------------------------------------------------------------------------------|---------------------------------------|----------------|
| 🚖 Favoritos 🛛 👍 🔳 Gestor 🙋 Java AF                                                                                                    | 1 援 JSDebug 💘 Mon 🧼 Systran 🔊 Tut. Java 阈 WI2 Lo                                                                                                    | c 😹 WI3 Loc 😹 WI3 Fal                 | b "            |
| Teste de Certificado Digital usando CAPI                                                                                                    | ICOM da 🍈 🔹 🔝 👻 🖃 🗮 💌 <u>P</u> ágina 🕇                                                                                                    | • <u>S</u> egurança <b>•</b> Ferramer | ntas 🔻 🔞 🕶     |
| Teste de                                                                                                    | Certificado Digital usando CAPICOM da Microso                                                                                                    | oft                                   | *              |
| Certificado:                                                                                                    | WILIAM FRANCISCO ALVES                                                                                                    |                                       |                |
|                                                                                                    | Selecionar                                                                                                    |                                       |                |
| Texto para<br>assinar:                                                                                                    | Isto é um texto de exemplo.                                                                                                    | *                                     |                |
|                                                                                                    |                                                                                                    | ×                                     |                |
| Assuatura<br>Digital:                                                                                                    | MIIQ2QYJK0ZIhveNAQcCoIQvjCCELoCAQExC2AJ<br>BqurbgWcGqUAMacGCgSIb3<br>DQEHAaCCDw8wggRKMIIDMqADAgECAgEDMA0GCSqG<br>SIb3DQEBBQUAMICXMQswCQYD<br>VQQGebJCJETMBEGALUEChMKSUNQLUJyYXNpbDE9<br>MDsGA1UECxMOSW52dGl0dKkw<br>IE5hY21vbmFsIGRIIFRIY25vbG9naWEgZGEgSW5m<br>b3JeYNMhbyAcIELUSTEOMDIG<br>ALUEAxMrQXVDb3JpZ6FkZ5BDZXJ0aWZpY2Fkb3Jh<br>IFJbAXGODJhC2128V1VYSB2 | × (E)                                 |                |
|                                                                                                    | As                                                                                                    | sinar                                 | _              |
| Concluído                                                                                                    | 🚳 🚽 Sites confiáveis   Modo Protegido: Desativ                                                                                                    | vado 🛛 🖓 👻 🍭                          | 100% -         |